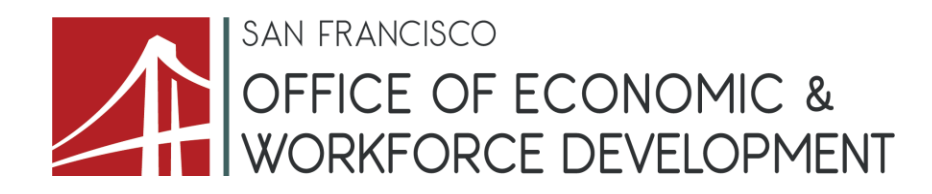

## City and County of San Francisco Request for Proposals (RFP) #122

"Building Back Stronger" - Workforce Services Grants And Funding to Support the Black Community

## Appendix G

**Supplier Registration Instructions** 

## **City and County of San Francisco**

# How to Become a Supplier

Version 1.0

## **TABLE OF CONTENTS**

| TABLE OF CONTENTS              |  |
|--------------------------------|--|
| Purpose and Description2       |  |
| Purpose2                       |  |
| Description2                   |  |
| Topic 1: Complete a W-9 Form2  |  |
| Procedure Steps                |  |
| Topic 2: Register as a Bidder3 |  |
| Topic 3: Become a Supplier3    |  |
| Procedure Steps                |  |

### PURPOSE AND DESCRIPTION

#### <u>Purpose</u>

This document explains the procedure for becoming a Supplier with the City and County of San Francisco via the Supplier Portal.

#### **Description**

The key topics involved in the [Process Name] process are:

- Topic 1: Complete a W-9 form.
- Topic 2: Register as a Bidder
- Topic 3: Become a Supplier

### **TOPIC 1: COMPLETE A W-9 FORM**

#### Procedure Steps

| Step | Action                                                  |
|------|---------------------------------------------------------|
| 1.   | Go to: <u>https://www.irs.gov/pub/irs-pdf/fw9.pdf</u> . |
| 2.   | Fill out, print, sign, date, scan and save the form.    |

### **TOPIC 2: REGISTER AS A BIDDER**

| Step | Action                                                                                                    |
|------|----------------------------------------------------------------------------------------------------|
| 1.   | Navigate to the Supplier Portal:                                                                                                    |
|      | https://sfsupplierportal.sfgov.org/psp/supplier/SUPPLIER/ERP/c/AUC_BIDDER_REGISTRATION.<br>AUC_BIDDER_REGISTR.GBL?Action=U&SUP_OB_TEMPLATE_ID=BIDDER.                                                                                                    |
| 2.   | For the question, "What type of bidding activities you are interested in?" the correct response is "Selling goods/Services" or "Both."                                                                                                    |
|      | The DUNS number is not required for the Legacy Business Program. It is only required for federal government contracts or grants.                                                                                                    |
| 3.   | Upload your W-9 when prompted.                                                                                                    |
| 4.   | For "Requested User ID," write in whatever you would like your user ID to be.                                                                                                    |
| 5.   | The step about "Categorization" is optional. You can update your categories when you have access to the Supplier Portal by navigating to My Profile Information>My Categorizations. Categories may be used by departments when creating sourcing events to identify which Bidders/Suppliers are associated with the items they wish to purchase. |
| 6.   | When completed, submit the information.                                                                                                    |
| 7.   | After submitting the form, you will receive emails indicating your Bidder ID number, your user name, and password to access the Supplier Portal.                                                                                                    |

## **TOPIC 3: BECOME A SUPPLIER**

#### Procedure Steps

**Scenario**: You have already registered as a bidder. You can become a Supplier as long as you have completed the proper documentation and are approved by the Treasury and Tax Collector, Contract Monitoring Division, and the Supplier Management Team.

| Step | Action                                                                                                    |
|------|----------------------------------------------------------------------------------------------------|
| 1.   | Navigate to the Supplier Portal: <u>https://sfsupplierportal.sfgov.org/</u> . Click on: "Please click here |
|      | to PeopleSoft logon page," which brings you to this website:                                               |
|      | https://sfsupplierportal.sfgov.org/psp/supplier/SUPPLIER/ERP/h/?tab=DEFAULT                                |
| 2.   | Sign up with the Treasurer/Tax Collector at one of these two links on the right side of the                |
|      | Supplier Portal website:                                                                                   |
|      | New Business Registration for first-time registrants.                                                      |
|      | Business Registration Renewal for businesses that have previously registered.                              |

| Step | Action                                                                                                    |
|------|----------------------------------------------------------------------------------------------------|
| 3.   | Prepare legal verification of employee count/firm structure, for example a W-3 Form, DE-1<br>Form, DE-9 Form or annual San Francisco Payroll Tax Statement. Save the form on your<br>computer.                                                                                                    |
| 4.   | In the Login section, click "Sign in" to sign into the Supplier Portal.                                                                                                    |
| 5.   | Click on the "CCSF Certifications>12B Declaration" (Equal Benefits) and follow the instructions.<br>Upload the legal verification of employee count/firm structure when prompted.                                                                                                    |
| 6.   | After you complete the aforementioned Treasurer/Tax Collector and 12B Declaration steps, the Treasurer/Tax Collector and Contract Monitoring Division will contact you if they have questions or need further information. When everything has been approved by the Treasurer/Tax Collector, Contract Monitoring Division, and the Controller's Office Supplier Management Team, you will get a Supplier ID number. It may take days or weeks to receive a Supplier number. |